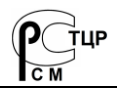

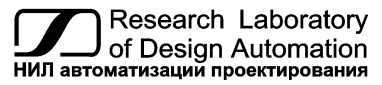

Тел.: (495) 26-66-700 e-mail: info@reallab.ru, www.reallab.ru/

### Программное обеспечение

Конфигуратор rl-config на ПЛК RSB

# Конфигуратор для первоначальной настройки ПЛК RSB

Руководство пользователя

© НИЛ АП, 2024

Одной проблемой стало меньше!

Уважаемый покупатель!

Научно-исследовательская лаборатория автоматизации проектирования (НИЛ АП) благодарит Вас за использование нашей продукции и просит сообщать нам свои пожелания по улучшению программного обеспечения. Ваши пожелания можно направлять по почтовому или электронному адресу, а также сообщать по телефону:

НИЛ АП, пер. Биржевой спуск, 8, Таганрог, 347900,

Тел. (495) 26-66-700,

e-mail: info@reallab.ru, https://www.reallab.ru.

Вы можете также получить консультации по применению нашей продукции, воспользовавшись указанными выше координатами.

Авторские права на программное обеспечение, модуль и настоящее руководство принадлежат НИЛ АП.

## Оглавление

| 1. Назначение                          | 4  |
|----------------------------------------|----|
| 2. Установка и удаление                | 4  |
| 2.1. Установка конфигуратора rl-config | 4  |
| 2.2. Удаление конфигуратора            | 5  |
| 3. Описание интерфейса                 | 6  |
| 3.1. Главное окно                      | 6  |
| 3.2. Текущие параметры ПЛК             | 7  |
| 3.3. Настройка IP-адресов на ПЛК       | 7  |
| 3.4. Настройка даты и времени на ПЛК   | 9  |
| 3.5. Установка пароля на ПЛК           | 9  |
| 3.6. Обновление ОС ПЛК                 |    |
| 3.7. Сброс ПЛК до заводских настроек   |    |
| 3.8. О конфигураторе                   | 11 |
| 3.9. Выход                             | 11 |

## 1. Назначение

Конфигуратор (rl-config) предназначен для первоначальной настройки основных параметров ПЛК RSB производства НИЛ АП. Он используется для показания основных параметров ПЛК, настройки IP-адресов, RTC, спроса пароля пользователя и сброса настройки ПЛК к заводским.

## 2. Установка и удаление

## 2.1. Установка конфигуратора rl-config

Для установки конфигуратора необходимо скачать пакет (rl-configarmf.deb) с официального сайта производителя. Далее, скопировать пакет в керновой директории ПЛК (/home/pi) (рис. 2.1).

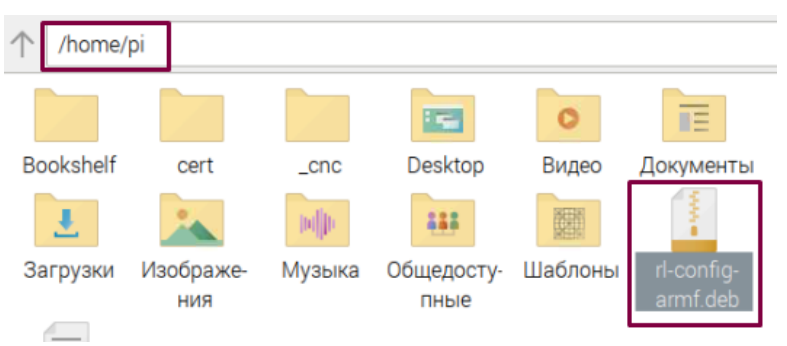

Рис. 2.1. Пакет (Reallabconfigurators.deb)

Для установки пакета, кликнуть правой кнопкой мыши и выбрать «Установка пакетов» и нажать «Ok». Далее появится диалоговое окно для подтверждения установки как на рис. 2.2.

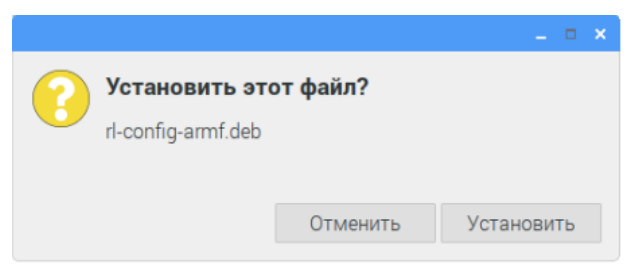

Рис. 2.2. Диалоговое окно для утверждения установки

Нажать на кнопку «Установить» и ожидать пока пакет установится. В процессе установки появится диалоговое окно аутентификации (login:pi, passwd:123) как на рис. 2.3., где нужно нажать на кнопку «OK».

| Для устан<br>ненадёжны<br>аутентифи | овки приложен<br>ых источников<br>кация | чии из<br>требуется |
|-------------------------------------|-----------------------------------------|---------------------|
| Идентификация:                      | pi                                      | *                   |
| Пароль:                             |                                         |                     |
|                                     |                                         |                     |
|                                     |                                         |                     |

Рис. 2.3. Диалоговое окно аутентификации

Также можно установить пакет через терминал, прописав следующую команду:

#### # sudo dpkg -i rl-config-armf.deb

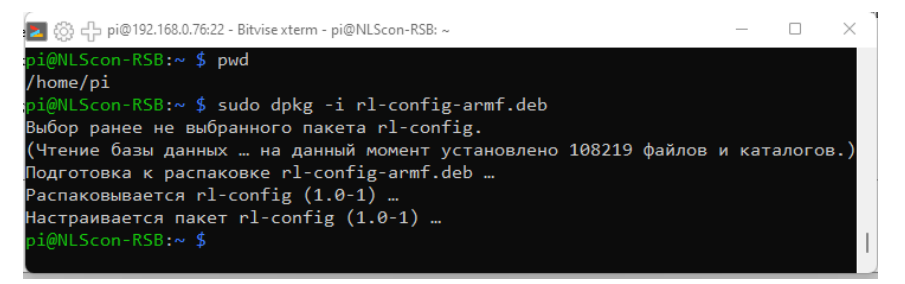

Рис. 2.4. Окно установки пакета «rl-config»

### 2.2. Удаление конфигуратора

Для удаления пакета **rl-config** необходимо запустить терминал и прописать как показано на рис. 2.5 следующую команду:

#### # sudo apt-get remove rl-config

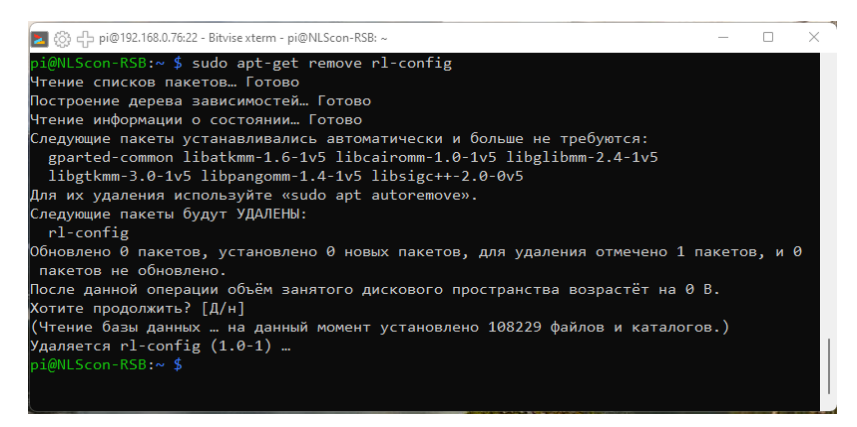

Рис. 2.5. Окно удаления пакета (rl-config)

## 3. Описание интерфейса

### 3.1. Главное окно

Для запуска **rl-config** необходимо открыть терминал и прописать следующую команду:

#### #sudo rl-config

При запуске **rl-config** откроется главное окно. Общий вид главного окна представлен на рис. 3.1.

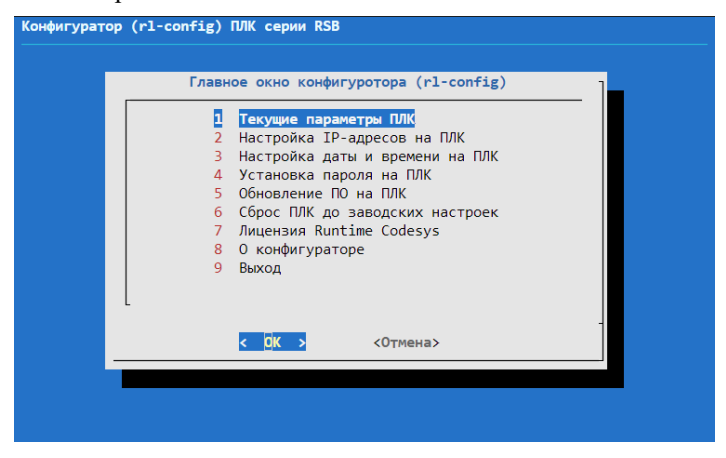

Рис. 3.1. Общий вид главного окна конфигуратора

## 3.2. Текущие параметры ПЛК

Для просмотра показаний текущих параметров ПЛК, в открытом диалоговом окне нужно выбрать из меню «**Текущие параметры ПЛК**» и нажать клавишу «Enter», появится диалоговое окно с параметрами ПЛК (рис. 3.2).

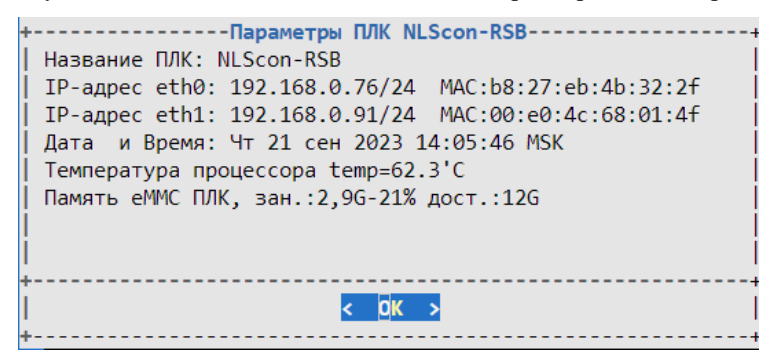

Рис. 3.2. Текущие параметры ПЛК

## 3.3. Настройка IP-адресов на ПЛК

Для настройки IP-адресов ПЛК, в открытом диалоговом окне нужно выбрать из меню конфигуратора «Настройка IP-адресов на ПЛК» и нажать клавишу «Enter», появится диалоговое окно с интерфейсами Ethernet на ПЛК (рис. 3.3).

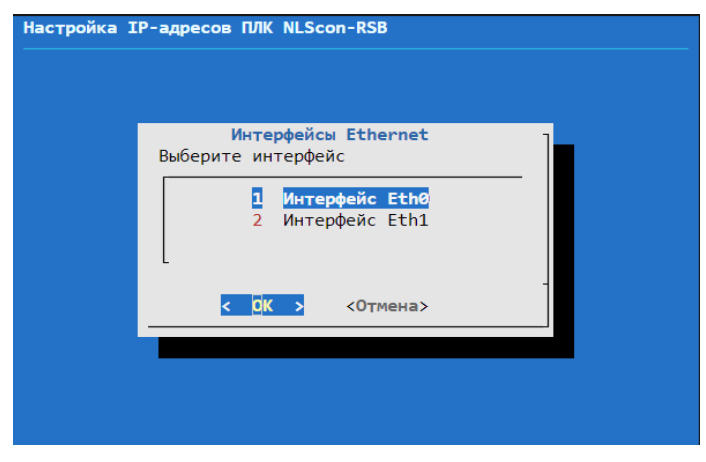

Рис. 3.3. Интерфейсы Ethernet на ПЛК

В открытом диалоговом окне интерфейсов Ethernet выбрать интерфейс и нажать на клавишу «Enter», затем появится диалоговое окно с режимами подключения интерфейсов Ethernet (рис. 3.4).

| Настройка и | нтефейс eth0 ПЛК NLScon-RSB                              |
|-------------|----------------------------------------------------------|
|             |                                                          |
|             | Интерфейс ethe0                                          |
|             | Выберите режим подключения                               |
|             | 1 Динамический IP-адрес (DHCP)<br>2 Статический IP-адрес |
|             | <mark>&lt; ОК &gt;</mark> <Отмена>                       |
|             |                                                          |
|             |                                                          |
|             |                                                          |
|             |                                                          |

Рис. 3.4. Режим подключения интерфейсов Ethernet

Можно выбрать режим подключения интерфейса. Если выбрать режим статического IP-адреса для интерфейса, то необходимо ввести параметры статического IP-адреса как показано на рис. 3.5.

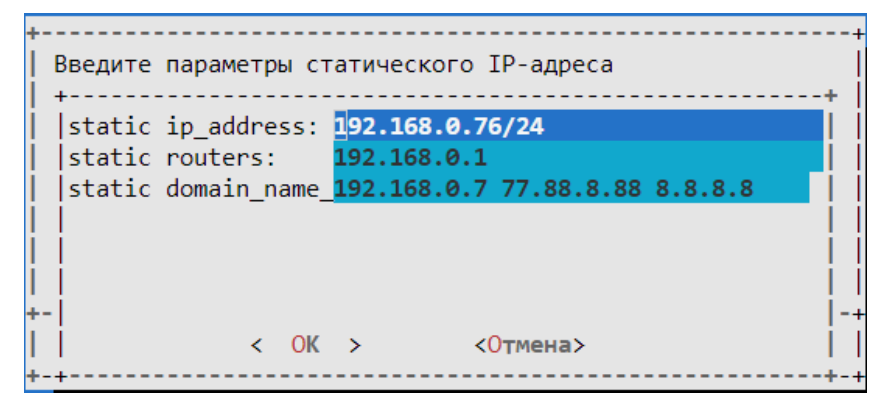

Рис. 3.5. Параметры статического ІР-адреса

| +<br>  Сохранить<br> <br> | изменения? |
|---------------------------|------------|
| <mark>&lt; Д</mark> а     | > < Нет >  |

Рис. 3.6. Сохранение параметров статического ІР-адреса

### 3.4. Настройка даты и времени на ПЛК

Для настройки даты и времени на ПЛК в главном окне конфигуратора необходимо выбрать «Настройка даты и времени на ПЛК» и нажать на клавишу «Enter», затем появится диалоговое окно с настройками даты и времени на ПЛК как на рис. 3.7.

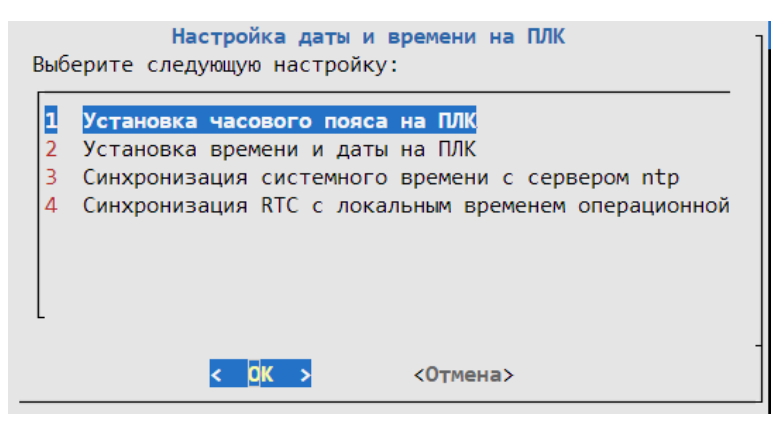

Рис. 3.7. Общий вид настройки даты и времени на ПЛК

## 3.5. Установка пароля на ПЛК

Для установки пароля в ПЛК в главном окне конфигуратора необходимо выбрать «Установка пароля на ПЛК» и нажать на клавишу «Enter», затем появится диалоговое окно как показано на рис. 3.8. Дважды введите новый пароль, как показано на рис. 3.9, и нажмите на клавишу «Enter».

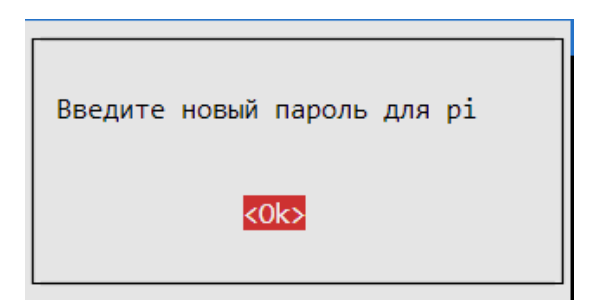

Рис. 3.8. Диалоговое окно для введения нового пароля

|  | Новый пароль:<br>Повторите ввод нового пароля: [ |
|--|--------------------------------------------------|
|--|--------------------------------------------------|

Рис. 3.9. Новый пароль для рі

Если пароль успешно изменен, то появится диалоговое окно как на рис. 3.10.

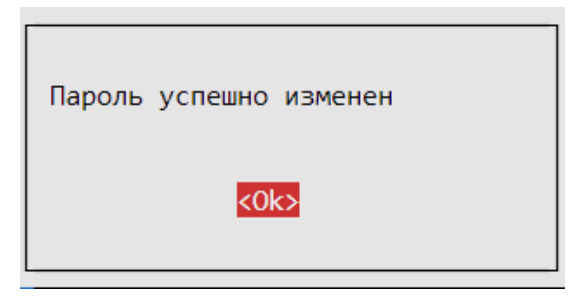

Рис. 3.10. Диалоговое окно успешной установки нового пароля на ПЛК

## 3.6. Обновление ОС ПЛК

В данной опции происходит обновление файлов пакета из их источников Debian через Интернет.

## 3.7. Сброс ПЛК до заводских настроек

В данной опции происходит сброс настройки интерфейсов Ethernet на ПЛК по умолчанию. Интерфейсы eth0, eth1 будут иметь динамический IP-адрес.

## 3.8. Лицензия Runtime Codesys

Для сохранения или восстановления лицензии рантайма CoDeSys на ПЛК в главном окне конфигуратора выбрать «Лицензия Runtime Codesys».

## 3.9. О конфигураторе

Диалоговое окно, которое отображает информацию **rl-config** представлено на (рис. 3. 11).

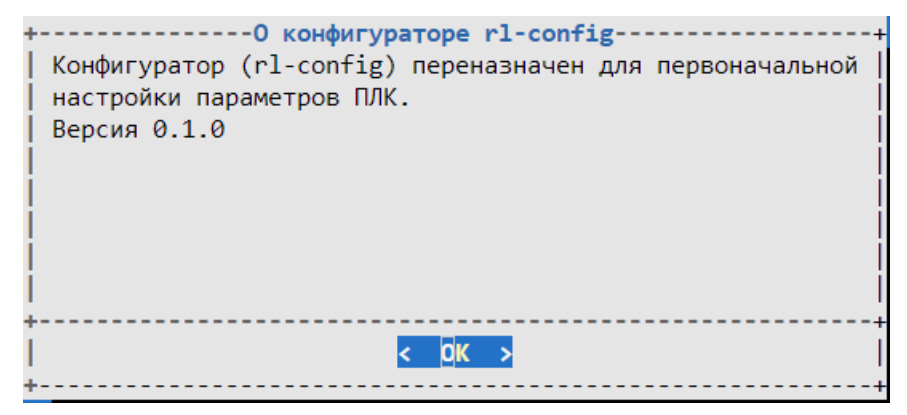

Рис. 3. 11. Информация о rl-config

## 3.10. Выход

Для выхода из конфигуратора в главном окне конфигуратора необходимо выбрать «**Выход**» или нажать на клавишу «Esc», далее в открывшемся диалоговом окне выбрать «**Да**» (рис. 3.12).

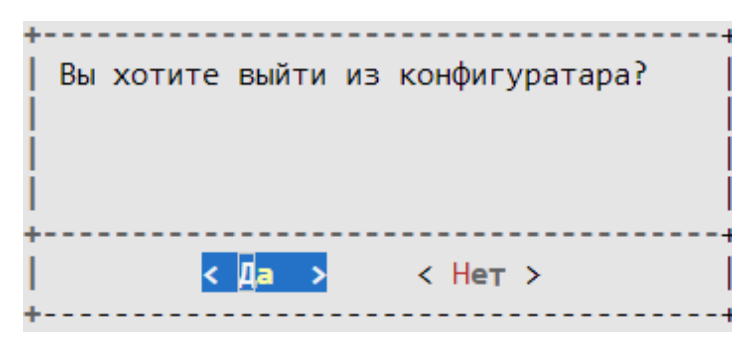

Рис. 3.12. Общий вид выхода из rl-config